## Click the Play Store App **Play Store** 10:26 🖗 🖫 🕶 🖬 🥝 🖉 📲 🖗 🖓 👘 4 zoom Search for "Zoom" and select "Zoom Cloud Meetings" ZOOM Cloud Meetings Q zoom cloud meeting app 10:26 🖗 🖫 🕶 🔛 🥝 Q XI 🗿 🖓 🖓 📖 📋 Q **ZOOM Cloud** Click "Install" Meetings Install You will now see this Zoom icon on your phone. You have successfully installed the Zoom Cloud Meetings App! Zoom

## Install Zoom Cloud Meetings App on an Android Phone